# CATEREASE QUICK GUIDE

# Ē

### Description

This guidebook teaches you how to customize prints using the handy Print Designer tool. Topics covered include:

- Accessing Print Designer
- Adding a New Print
- Changing Print Headers/Footers
- Saving and Previewing Changes
- Customizing/Suppressing Sections
- Modifying Food/Service Item Details
- Editing Top/Bottom Notes
- Language Translations
- Changing Print Fonts
- Changing Print Layouts
- Modifying Back-of-House Prints

| 👯 Queries 🗸 🗸                      | Notes |
|------------------------------------|-------|
| A Setup                            |       |
| Menu Manager Setup sidebar > Print |       |
| Designer                           |       |
| 🖉 Document Builder                 |       |
| Print Designer                     |       |
| 😡 Miscellaneous Print              |       |
|                                    |       |

#### II. Adding a New Print

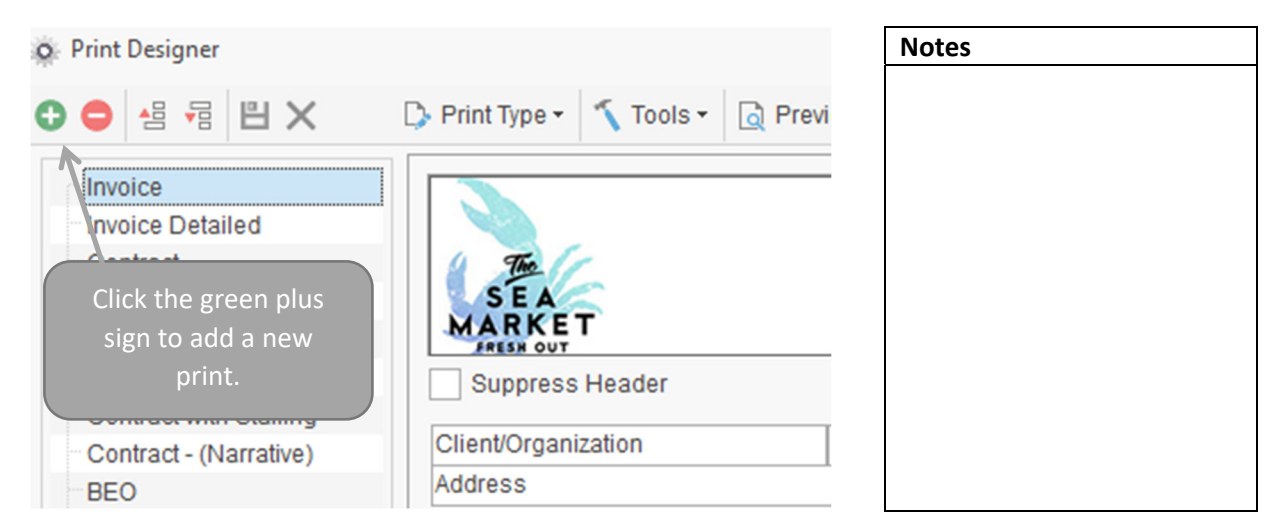

Caterease Software

#### I. Accessing Print Designer

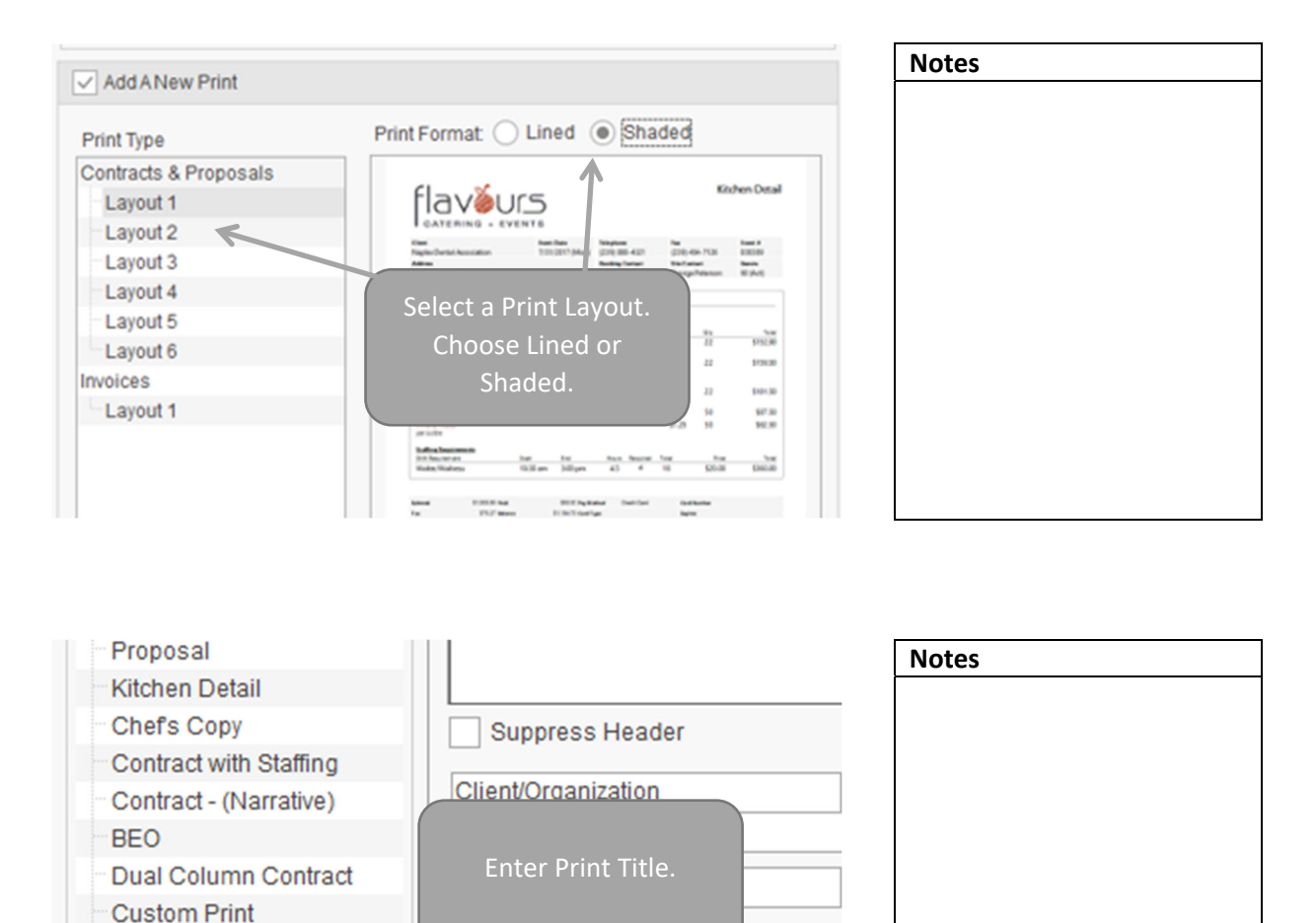

Suppress

S

#### **III. Changing Print Headers/Footers**

Contrat en Francais Offsite Contract New Print

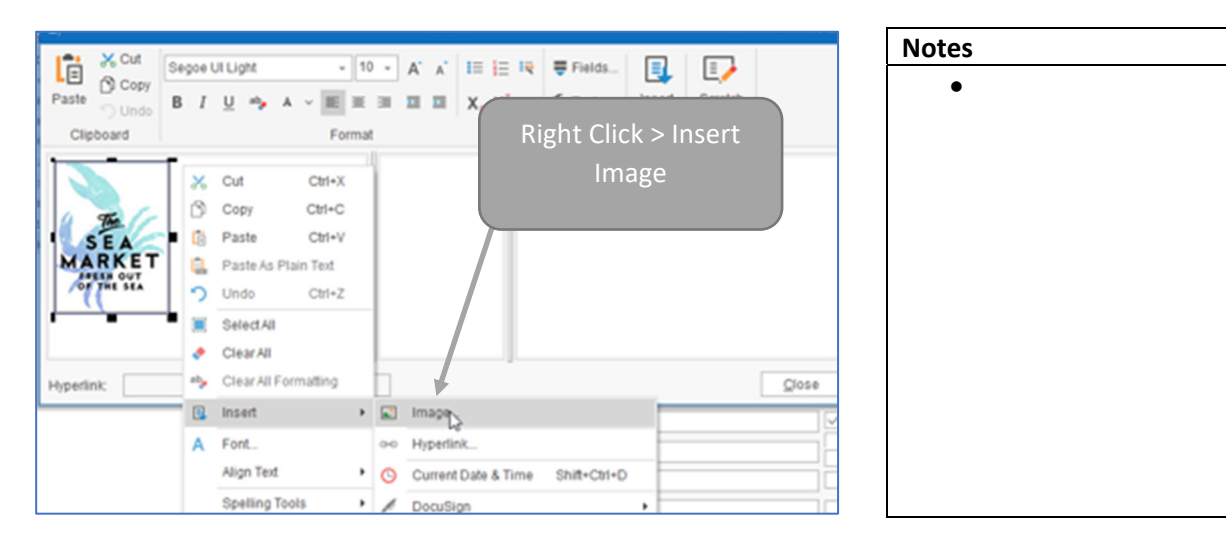

Site Name

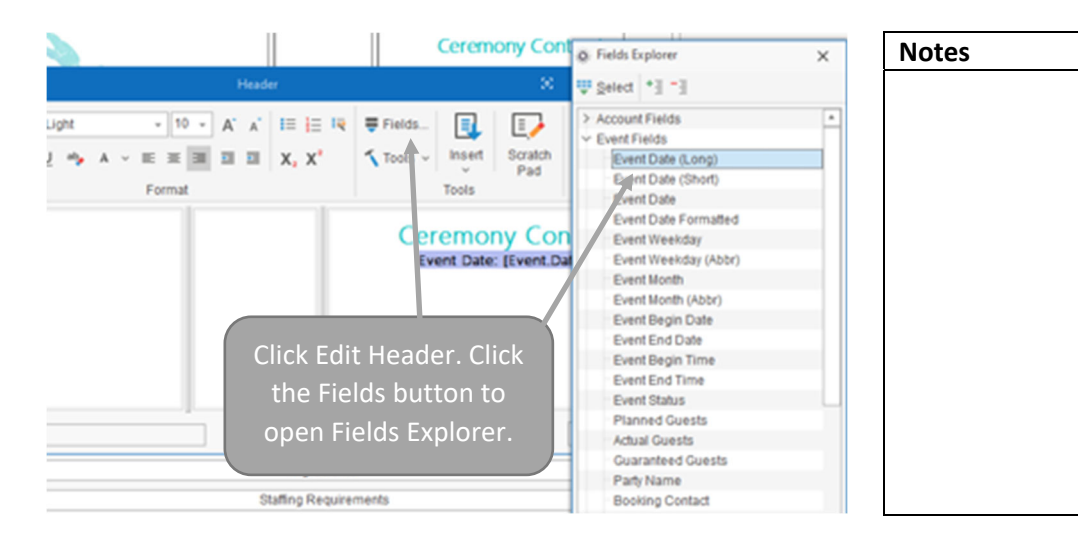

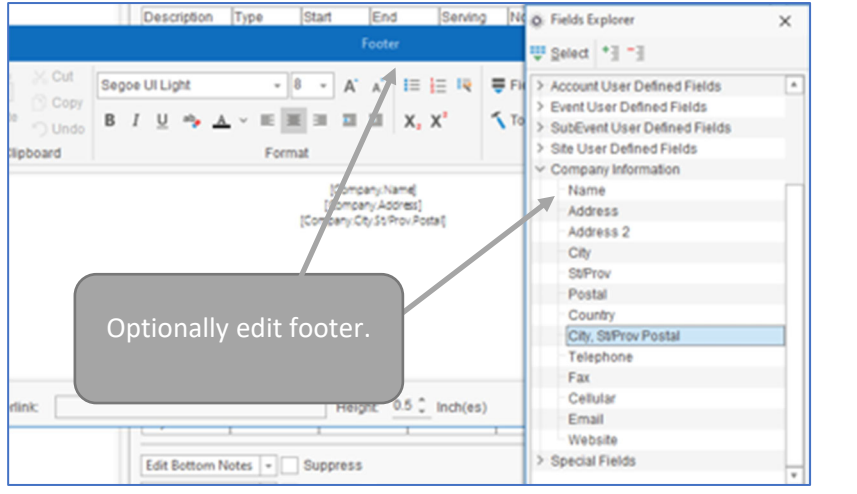

| Notes |  |
|-------|--|
|       |  |
|       |  |
|       |  |
|       |  |
|       |  |
|       |  |
|       |  |
|       |  |
|       |  |
|       |  |
|       |  |
|       |  |

#### **IV. Saving and Previewing Changes**

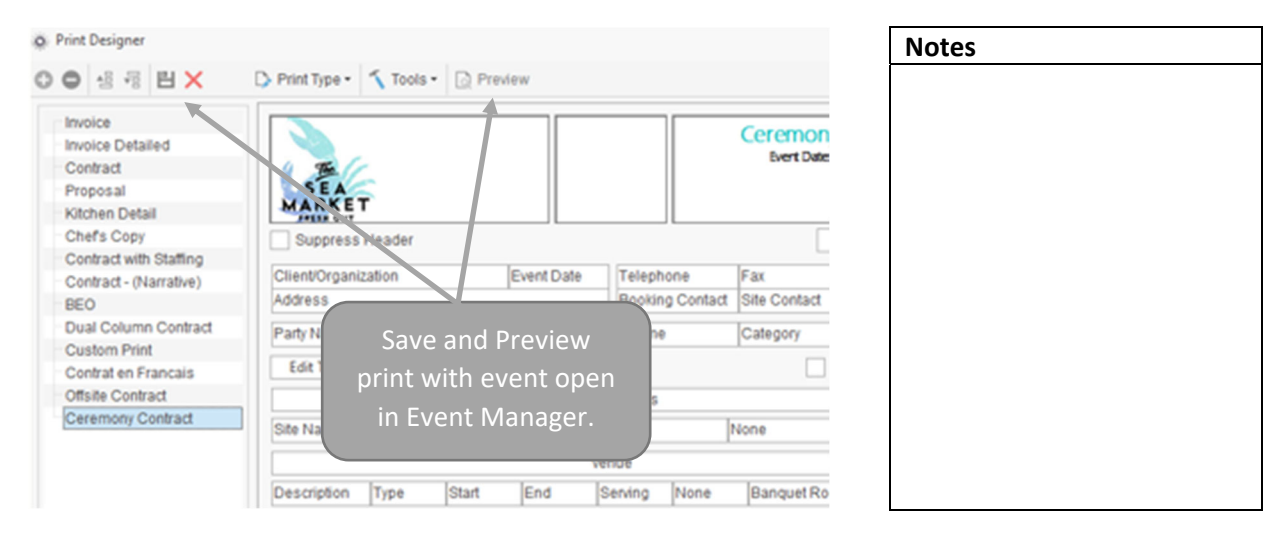

#### V. Customizing/Suppressing Sections

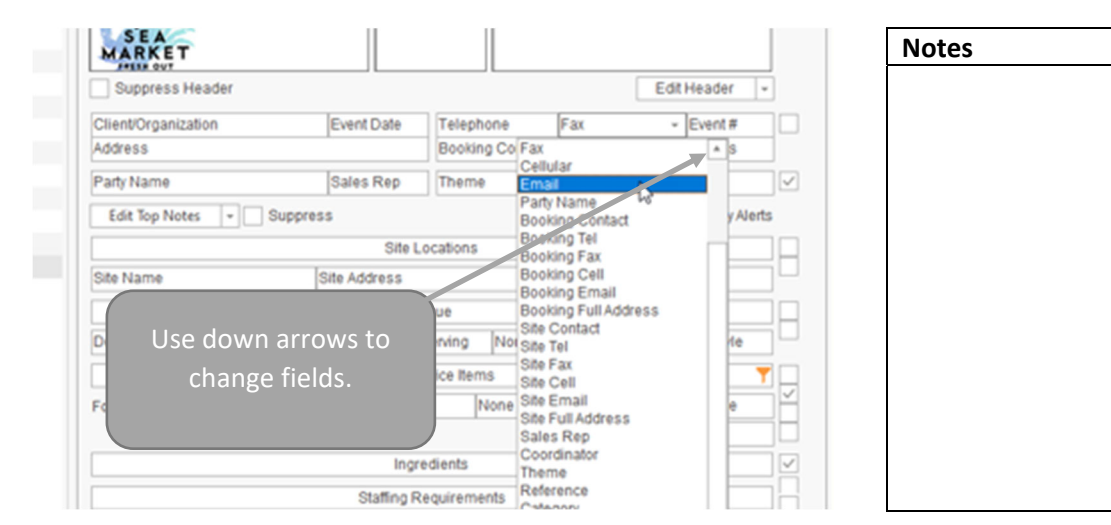

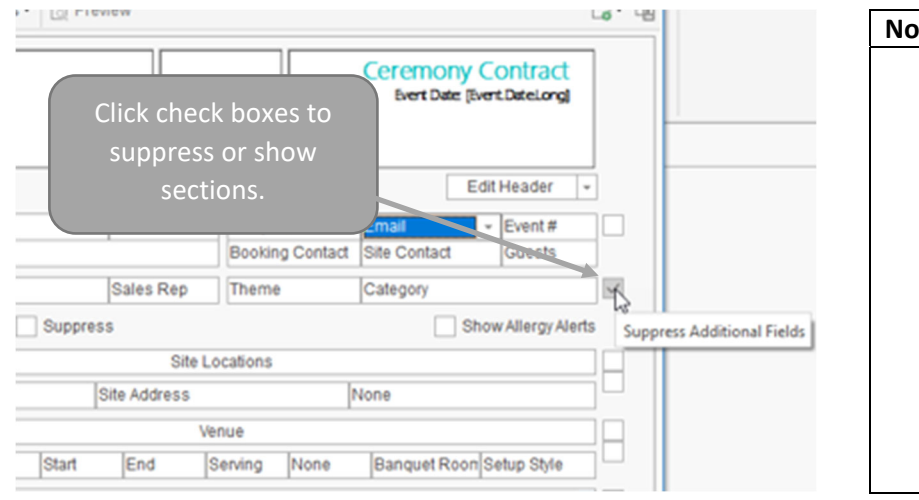

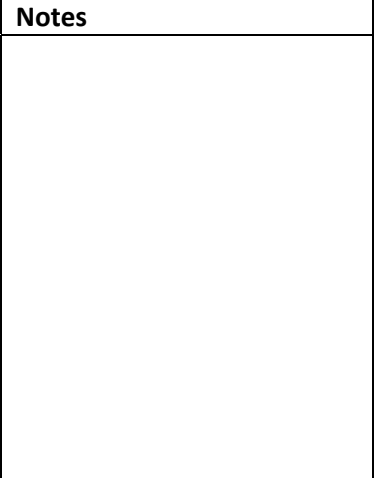

#### VI. Modifying Food/Service Item Details

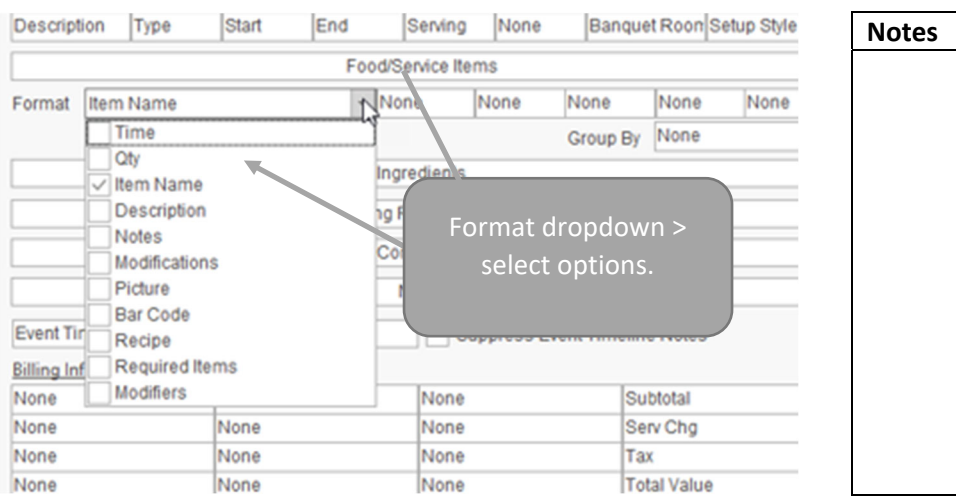

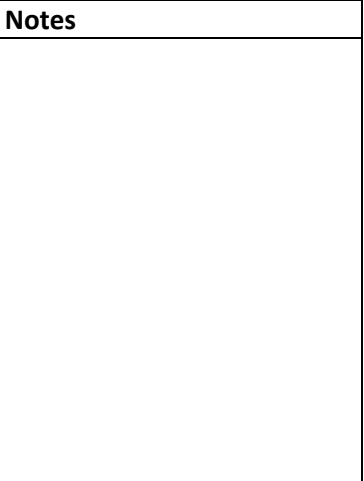

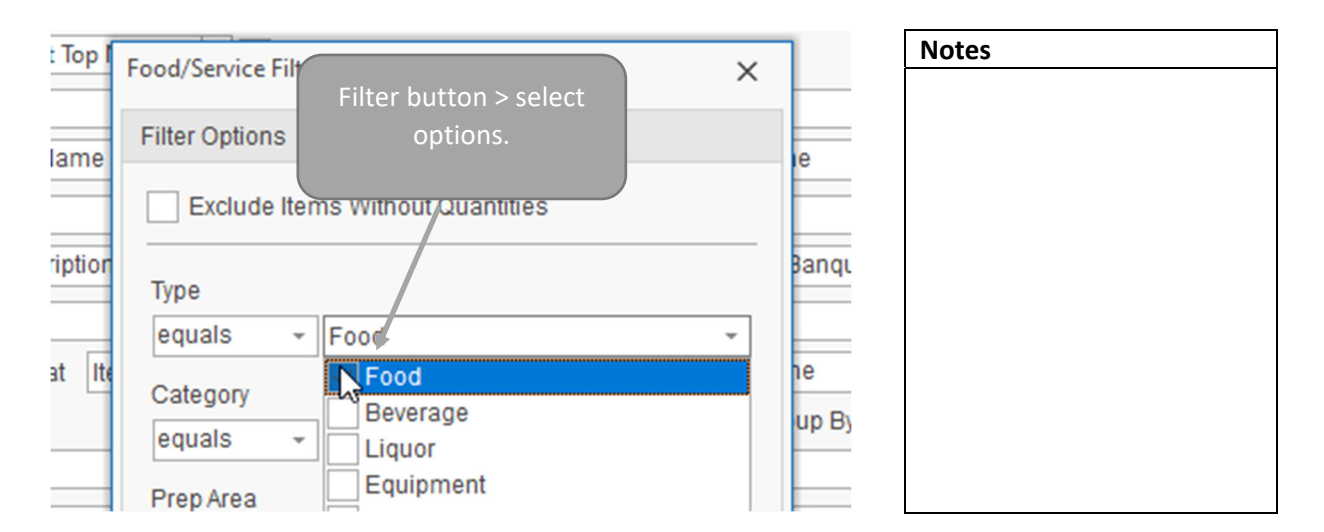

#### VII. Editing Top/Bottom Notes

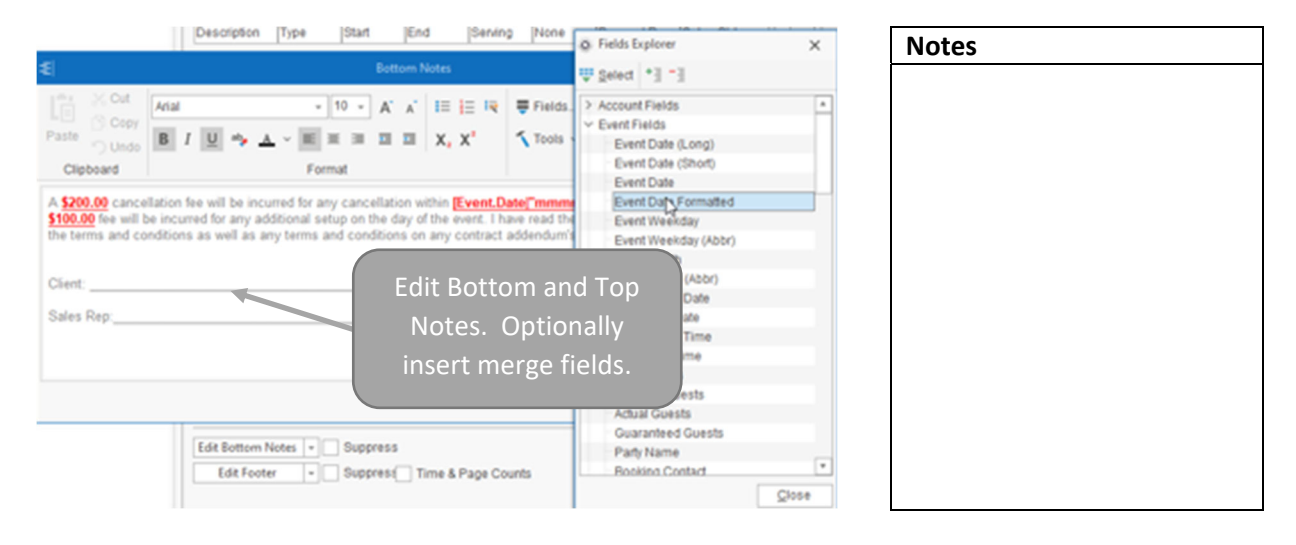

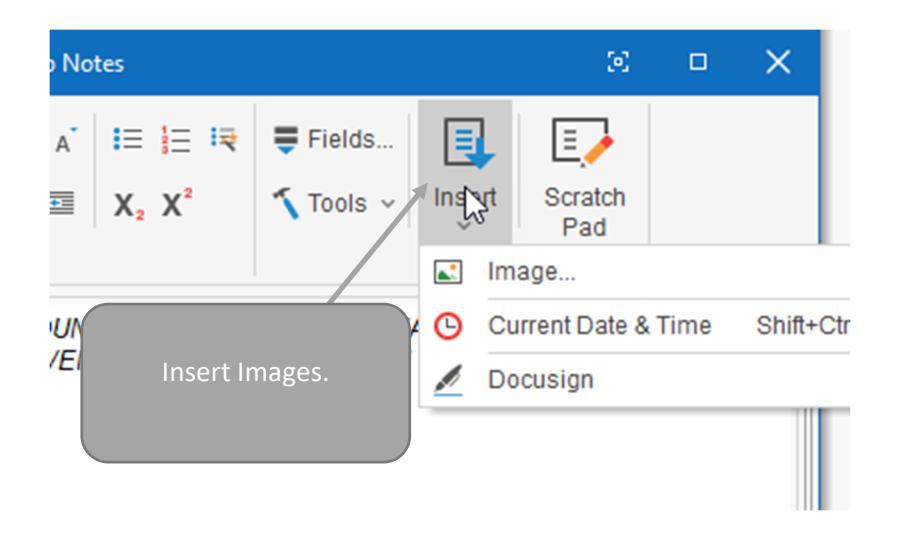

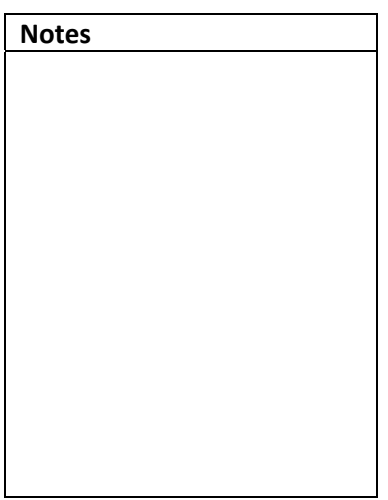

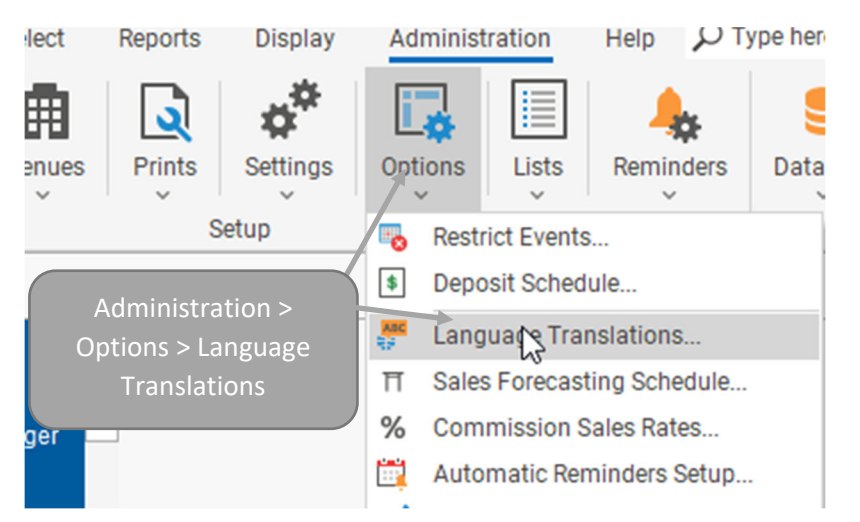

| Notes |  |  |  |
|-------|--|--|--|
|       |  |  |  |
|       |  |  |  |
|       |  |  |  |
|       |  |  |  |
|       |  |  |  |
|       |  |  |  |
|       |  |  |  |
|       |  |  |  |
|       |  |  |  |
|       |  |  |  |
|       |  |  |  |

| E Language Translations |              |                   |                 |
|-------------------------|--------------|-------------------|-----------------|
| Root                    | English      |                   | Spanish         |
| Account #               | Account #    |                   | # de cuenta     |
| Acct Code               | Acct Code    |                   | Clave de cuenta |
| Act                     | Act          |                   |                 |
| Act Guests              | Act Guests   | Edit translations |                 |
| Address                 | City, St Zip | Laite             |                 |
| Adjusted                | Adjusted     |                   |                 |
| Agreed                  | Agreed       |                   | la Agreed       |
| A1                      | A            |                   | A               |

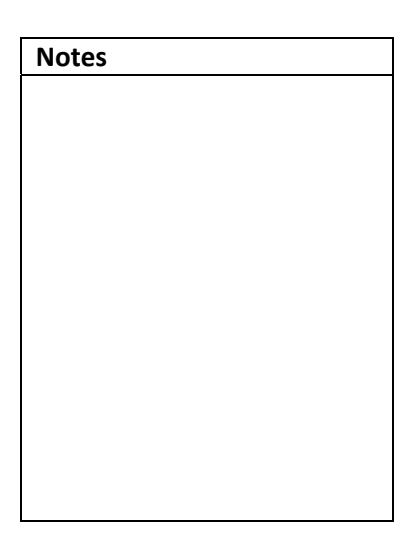

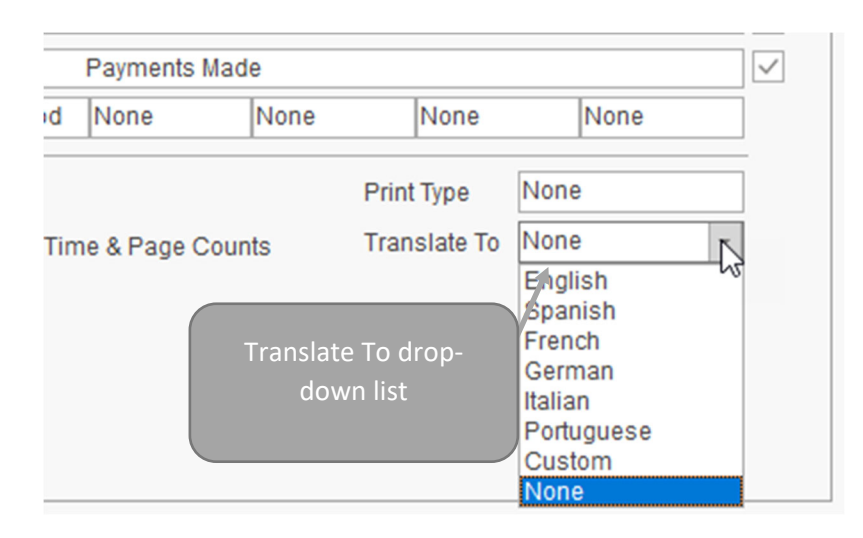

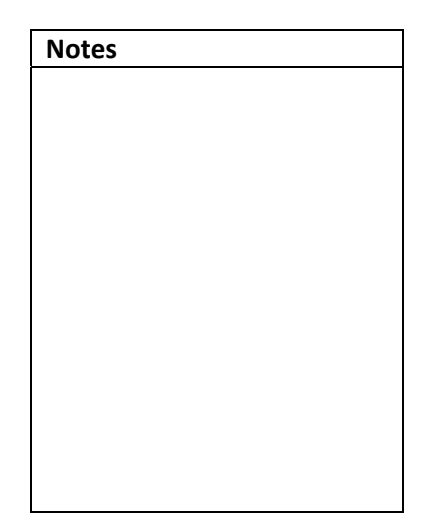

#### VIII. Language Translations

## IX. Changing Print Fonts

|                                    | Notes |
|------------------------------------|-------|
| 🗅 Print Type 🔹 🄨 Tools 👻 🔯 Preview |       |
| Copy Print                         |       |
| Change Print Layout                |       |
| SEA A Print Forts                  |       |
| MARKET                             |       |
| Tools > Print Fonts                |       |
| Event Date Telephone               |       |
| Booking Co                         |       |

|                      | Font Name               | Size      |
|----------------------|-------------------------|-----------|
| Section Captions:    | Edwardian Script ITC    | - 0 18- R |
| Field Captions:      | Segoe UI Black          | · 8 8 ·   |
| Field Values:        | Times New Roman         | · 🗍 10 ·  |
| Financial Fields (Sm | aller): Times New Roman | - 6 8 -   |
| Select a Fon         | t Name                  |           |

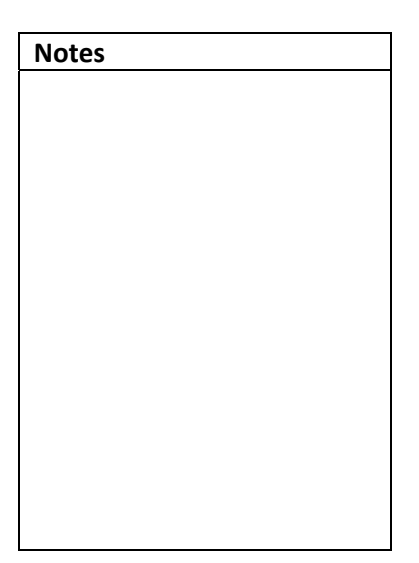

| Section Caption              |                          |          |
|------------------------------|--------------------------|----------|
| Food                         | Service Items            |          |
| Field Caption & Field Values | Financial Field Values ( | Smaller) |
| Client/Organization          | Subtotal                 | 1        |
| Crow Wedding Reception       | Gratuity                 |          |
|                              | Serv Chg                 |          |
|                              | Tax                      |          |
| Font Preview                 | Total                    | 1        |

| Notes |  |  |
|-------|--|--|
|       |  |  |
|       |  |  |
|       |  |  |
|       |  |  |
|       |  |  |
|       |  |  |
|       |  |  |
|       |  |  |
|       |  |  |
|       |  |  |
|       |  |  |
|       |  |  |

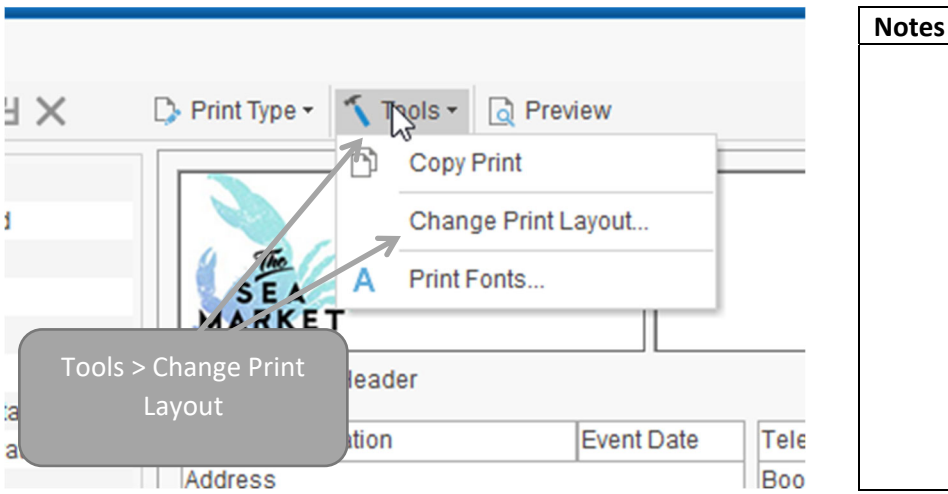

#### X. Changing Print Layouts

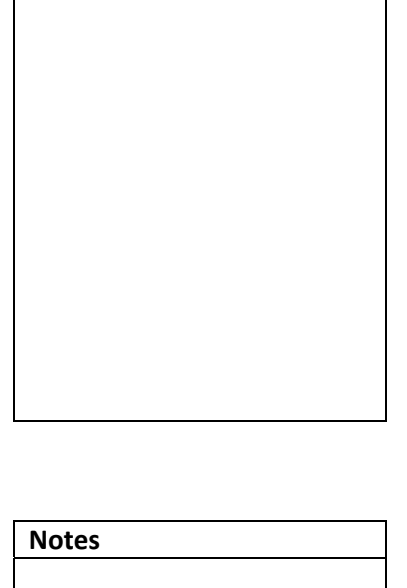

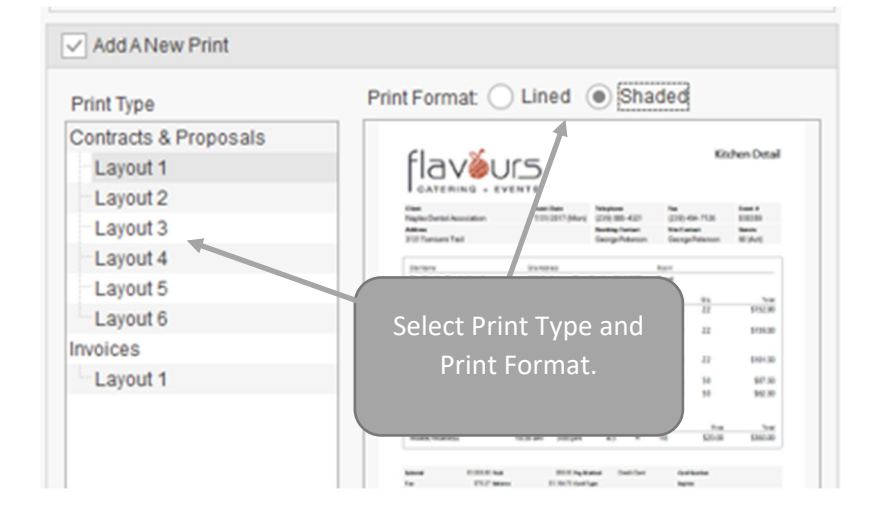

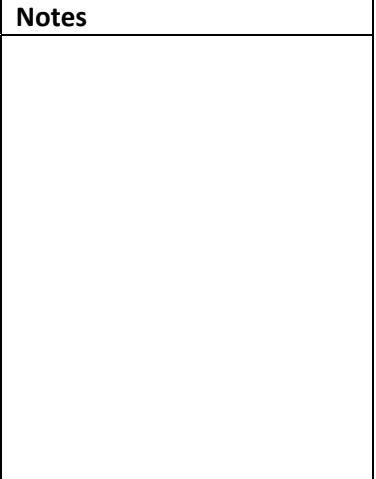

#### XI. Modifying Back-of-House Prints

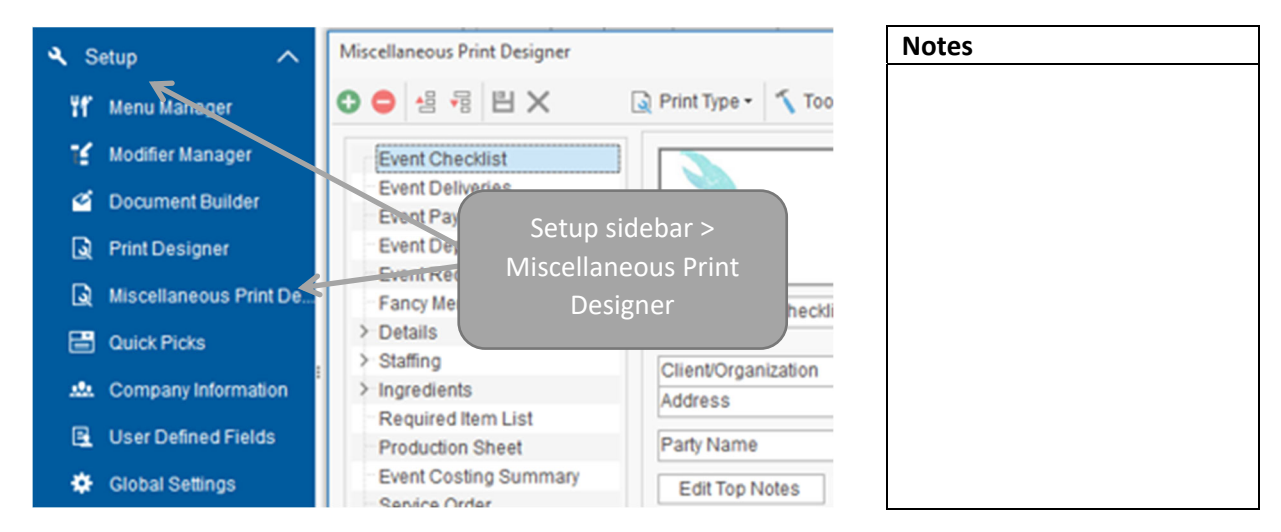